## NEU: Spielberichte verfassen - Tutorial

Geschrieben von mulu - 09.04.2008 23:47

TotalRugby.de bietet den Pressewarten jeder Mannschaft die Möglichkeit, Spielberichte selbst zu verfassen. Dabei sind ein paar Regeln zu beachten:

Es ist darauf zu achten, die Objektivität zu wahren, dazu zählt natürlich auch, dass persönliche Belange und Ã,,rgernisse über Entscheidungen des Schiedsrichters außen vor gelassen werden.

I. Wir haben ein neues Spielberichtsformular online gestellt. Dieses erreicht ihr über den Menüpunkt NEWS MITTEILEN.

http://www.totalrugby.de/images/fbfiles/images/spielberichttut1.jpg

II. Spielberichte und Statistiken auswĤhlen. Wichtig nur User mit entsprechenden Zugriffsrechten kĶnnen Spielberichte auf TotalRugby bearbeiten! Wenn Du gerne einen Spielbericht oder Spielstatistiken einstellen mĶchtest, aber nicht ļber die entsprechenden Zugriffsrechte verfļgst, kannst Du uns jederzeit kontaktieren.

http://www.totalrugby.de/images/fbfiles/images/spielberichttut2.jpg

III. Hier wĤhlt ihr bitte das Datum aus an welchem das Spiel ausgetragen wurde, fļr welches ihr einen Spielbericht verĤndern/erstellen wollt und die Liga in der das Spiel ausgetragen wurde. Danach kĶnnt ihr in der dritten Dropdown-Liste die entsprechende Begegnung auswĤhlen.

http://www.totalrugby.de/images/fbfiles/images/spielberichttut3.jpg

IV. Die Startseite des Spielberichtsformulars ist in drei Bereiche unterteilt. Oben die Reiter Spielbericht, Aufstellung Heim, Aufstellung GĤste, Versuche & ErhĶhung, Straf-/Dropkicks sowie Karten. Angaben zum Spiel, dort sind Endergebnis, Halbzeitstand, Spielort, Zuschauer und Schiedsrichter zu hinterlegen. Zuletzt Artikeltext dort kann ein Spielbericht in Textform eingetragen werden.

http://www.totalrugby.de/images/fbfiles/images/spielberichttut4.jpg

V. Wähle den Reiter Aufstellung Heim (1), um die Aufstellung der Heimmannschaft einzutragen. Die Spieler (2) können per Drag und Drop auf ihre jeweilige Position in der Aufstellung gezogen werden. Spieler die versehentlich an eine falsche Postionen gezogen wurden, einfach mittels "-" wieder aus der Aufstellung entfernen.

Für Einwechslungen zunächst die Minute des Wechsels (falls bekannt) und dann den eingewechselten Spieler aus dem Dropdown-Liste auswählen (3), dann ausgewechselten Akteur auswählen. Zusätzliche Zeilen für Ein- und Auswechslungen, über "+ Neue Zeile" (4) hinzufügen. Die Aufstellung für die Gästemannschaft funktioniert analog ¼ber den Reiter Aufstellung Gäste.

Fehlt ein Spieler in unserer Datenbank? Dann erfĤhrst Du hier wie Du ihn an uns ļbermittelst!

## http://www.totalrugby.de/images/fbfiles/images/spielberichttut5.jpg

VI. Um Versuche und die dazugehĶrigen ErhĶhungen einzutragen, wĤhle den Reiter Versuche und ErhĶhungen (1). Dort ist zunĤchst, falls bekannt, die Minute des Versuchs einzutragen (2) und danach aus dem Dropdown-Liste der erfolgreiche Versucherleger sowie der Schļtze der ErhĶhung zu wĤhlen. Falls die ErhĶhung nicht erfolgreich war, bleibt das Feld leer. Neue Zeilen werden wie schon zuvor ļber "+ Neue Zeile" hinzugefļgt (3).

Bei Strafversuchen ist zunĤchst "+ Hinzuzfļgen" ļber (4) ein Eingabefeld hinzuzufļgen und dann die Minute sowie gegebenenfalls der Schļtze der ErhĶhung einzutragen.

http://www.totalrugby.de/images/fbfiles/images/spielberichttut6.jpg

VII. Reiter Straf - /Dropkicks (1) wĤhlen. Spielminute eintragen, Art des Ereignisses ļber die SchaltflĤche wĤhlen und Kicker aus dem Dropdown-Liste wĤhlen. Bei Bedarf neue weitere Zeilen ļber "+Neue Zeile" (3) hinzufļgen.

http://www.totalrugby.de/images/fbfiles/images/spielberichttut7.jpg

VIII. Reiter Karten (1) wĤhlen. Analog zu Straf-/Dropkicks Spielminute, Farbe der Karte und betreffenden Spieler wĤhlen. Ĝber die Reiter kĶnnen abschlieÄŸend alle getĤtigten Eingaben kontrolliert werden. Nach Abschluss aller Eingaben ļber Speichern (3).

http://www.totalrugby.de/images/fbfiles/images/spielberichttut8.jpg

Nachdem speichern hast Du die MĶglichkeit Deinen fertigen Spielbericht anzuschauen, oder zu ļberarbeiten.

Um dir Deine und andere Spielberichte anzuschauen, einfach in der Tabellen-/Spieltagsansicht auf die Lupe neben der jeweiligen Partie klicken oder den Menüpunkt Ligen > Spielberichte aufrufen.

Hier findet ihr ein Video-Tutorial zum Einstellen von Spielberichten!

http://www.totalrugby.de/images/fbfiles/files/Spielbericht-Tutorial.pdf

\_\_\_\_\_

NEU: Spielberichte verfassen - Tutorial Geschrieben von Manuel Wilhelm - 09.08.2011 16:16

Geschrieben von Manuel Wilhelm - 09.08.2011 16:16

Das neue Tutorial zum Einstellen von Spielberichten ist online. Das ganze gibt es auch als Video-Tutorial auf Youtube. Bei Fragen zĶgert nicht mit uns Kontakt aufzunehmen.